# CW Freak.NET

# 取扱説明書

JIOVWL / Satoshi Imaizumi

# 目次

| 1. CI       | <b>N Freak .net</b> とは | 3  |
|-------------|------------------------|----|
| 2. 動        | 作環境                    | 4  |
| 3. <b>1</b> | ンストール方法                | 5  |
| 4. 使        | 用方法                    |    |
| 4. 1.       | 基本的な使い方                | 6  |
| 4. 2.       | Practice A モード         | 9  |
| 4. 3.       | Practice B モード         | 10 |
| 4. 4.       | Competition モード        | 11 |
| 5. 応        | 用                      |    |
| 5.1.        | オリジナルのコールサインリストを使用する   | 12 |
| 5. 2.       | 設定(Settings)           | 14 |
| 5.3.        | Network ランキング          | 17 |
| 5.4.        | Communication Room     | 20 |
| 5. 5.       | 得点推移グラフ、リスト            | 21 |
| 5.6.        | Local ランキング            | 23 |
| 5.7.        | バージョン確認                | 24 |
| 6. サ        | ポート等                   |    |
| 6. 1.       | 著作権、免責事項等              | 25 |
| 6. 2.       | 転載、再配布の条件              | 25 |
| 6. 3.       | 使用上の注意                 | 25 |
| 6. 4.       | サポートについて               | 25 |
| 6. 5.       | 謝辞                     | 25 |

# 1. CW Freak .NET とは

往年のCW(モールス)早聞き練習ソフトPCTON2 をWindows 上で動かすことを 目的にリリースされた旧 **CW Freak**。当時はWindows XP 全盛で、MS-DOS 上で しか動かなかった PCTON2 を補うかたちで皆様にご愛用いただいてまいりました。 しかし時代は流れ、Windows XP は間もなく Microsoft のサポート期限を迎え、 Windows 7 / Windows 8 に完全に置き換わろうとしています。

*CW Freak .NET*は、Windows Vista 以降で正常に動作しなかった旧作の置き 換えと、さらなるゲーム性の向上を目的として登場しました。*CW Freak .NET* の操作性は完全に前作互換とし、いままで前作に親しまれてきた方も全く違和 感無く移行していただけるように入念に設計いたしました。また旧作の 20Q/50Q を廃止し、25Q の Competition モードに統一することで Network ランキング参加 者の分散を防ぎ、さらにランキングの集計を当月、当年、歴代の3種類とする ことで、前作の Monthly ランキングを踏襲した、よりゲーム性の強いものに仕 上がっています。

さらに *CW Freak .NET*には、各々のパソコンでプレーされた個人成績の推移をグラフ化する機能を新たに追加いたしました。この機能を利用していただくことで、自分の練習の成果が一目瞭然となり、日々の練習に対するモチベーション維持の効果を期待しています。

このソフトを利用していただき、皆様の電信技能向上に少しでも貢献することが出来ましたら幸いです。

#### **JIOVWL**

脚注 : Windows は米国 Microsoft Corporation の米国およびその他の国にお ける登録商標です。

# 2. 動作環境

# 推奨スペック

CPU: Pentium M 1.6GHz 以上 RAM: 2GB 以上 サウンドボードおよびスピーカー等

# 動作確認済み 0S

Windows 2000 sp4 + .NET Framework 2.0 sp1 Windows XP sp3 + .NET Framework 3.5 sp1 Windows Vista sp2 Windows 7 sp1 Windows 8 ※ Home, Professional, 32bit, 64bit など全ての動作を確認したわけではありま せん

# 動作に必要な DLL 等

NPlot.dll (同梱) .NET Framework 2.0 spl 以降

# 3. インストール方法

Windows XP 以前の OS をお使いの場合は、あらかじめ.NET Framework のイン ストールが必要です。Windows Vista 以降は標準でインストール済みですので、 OS 共通のインストール方法をご参照ください。

#### Windows 2000

- 1. **CW Freak**.NET を起動するためには.NET Framework 2.0 sp1 以降のインストールが必要です。
- 2. Windows Installer 3.1をMicrosoftのサイトからインストールします。
- 3. . NET Framework 2.0 splをMicrosoftのサイトからインストールします。
- 4. インストールが済んだら、OS 共通のインストール方法をご参照ください。

#### Windows XP

- 1. **CW Freak**.**NET**を起動するためには.NET Framework 2.0 sp1 以降のインストールが必要です。Windows XP は上位互換の.NET Framework 3.5 sp1 のインストールをお勧めします。
- 2. . NET Framework 3.5 splをMicrosoftのサイトからインストールします。
- 3. インストールが済んだら、OS 共通のインストール方法をご参照ください。

#### 0S 共通

- 1. CW Freak .NET をインストールするフォルダを作成します。
- 2. CW\_Freak\_NET\_V\*\*\*. zip を上記フォルダにダウンロードします。
- 3. CW\_Freak\_NET\_V\*\*\*. zip を LHASA 等の解凍ソフトで解凍します。
- 4. 解凍されたフォルダの中身を確認します。
  - CW\_Freak\_NET.exe(本体) Nplot.dll(グラフ描画 DLL)
  - zlogja2.spc(JAの局ファイル) readme.txt(更新履歴等)
- 4. これでインストールは完了です。CW\_Freak\_NET. exe をクリックすると起動し ます。

# 4. 使用方法

# 4.1. 基本的な使い方

1. *CW Freak .NET* が起動したら、まず自分のコールサイン(名前)を入力し ます。ランキング表示などに使用します。入力しないと次へ進めませんので ご注意ください。

| <u>F</u> ile | <u>N</u> etwork | Local | Help        |      |      |            |                                                                 |
|--------------|-----------------|-------|-------------|------|------|------------|-----------------------------------------------------------------|
| No.          | True Call       |       | Your Answer | WPM  | pts. | Evaluation | Officia<br>Mode Select<br>PracticeA<br>PracticeB<br>Competition |
|              | 音量              | 微調整   | ç           |      | 2.   | モード選択      | Score Board<br>JIOVWL<br>0 Pts                                  |
| ol. —        | Exit            |       | -           | G GG |      | Stan       | Your Callsign                                                   |

2. マウスで3つ中から希望のモードを選択します。各モードの説明はP9以降 に記載されています。ここでは概略説明のため Competition モードを選ぶこと とします。

3. 「GO」ボタンをクリックするか、Enter キーを押すことでゲーム開始します。 音量が小さすぎる、または大きすぎる場合は、一旦「Stop」ボタンか Esc キー を押して止めてから、Windows の音量を調整します。左下の音量調整バーから微 調整することも可能です。 4. モールス符号で「DE + コールサイン」が流れてくるので、DE を除く「聞こえ たコールサイン」を入力フィールドに入力し Enter キーで確定します。時間制 限はありません。

| <u>F</u> ile | Network   | Local  | <u>H</u> elp |       |      |            |               |
|--------------|-----------|--------|--------------|-------|------|------------|---------------|
| No.          | True Call |        | YourAnswer   | WPM   | pts. | Evaluation | 0.00          |
| 1            | WAGPY     |        | WAGGY        | 25    | 1106 | 50-50      | -Mode Select  |
|              |           |        | 000X0        |       |      |            | PracticeA     |
|              |           |        |              |       |      |            | C PracticeR   |
|              | 5.確定する    | ると採り   | 点されます        |       |      |            | C Cracincet   |
|              |           |        |              |       |      |            | Compension    |
|              |           |        |              |       |      |            | Score Board   |
|              |           |        |              |       |      |            | JIOVWL        |
|              | 評価と、      | 速度変    | 化を表示         |       |      |            | 4400          |
|              |           |        |              |       |      |            | 1106 Pts      |
| ol. 🛏        | -0        |        | <b>SO-SO</b> |       |      |            | Your Callsign |
| ſ            | Exit _1   | WPM    |              | J 🗸 g | 0    | Stop       | JIOVWL        |
| 12           |           | rei mu |              |       |      | = 10       | 1di           |

5. 確定するとリストに「正しいコール」「あなたが入力したコール」「現在の CW 速度(WPM)」「得点」「評価」と、下に ox で一文字ごとの正否を表示します(完 全正答の場合は何も表示されません)。ここで、あなたが入力したコールサイン がどれだけ正解に近いかで「得点」「評価」が決まります。また、評価によって 次に流れてくる CW の速度が変化します。詳細は 4.4. Competition モードをご参 照ください。

 Competition モードでは、25 局終了するまで続きます。Enter を押して確定 するたびに次々とコールサインが流れてきますので、繰り返し聞こえたコール サインを入力していってください。ただし、一度もミスなく 25 局を超えた場合 は、ミスをするまでゲームは継続します(サドンデス)。

連続で正解すると右のスコアボードに COMBO 数 (連続正解数)が表示されます。COMBO 数が増えて いくと得られる得点も増加します。

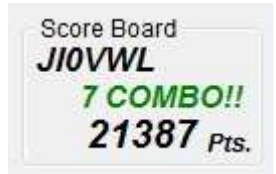

7.25 局に達したら「AR」が流れ、終了します。このとき以下のようなスコア シートが表示されます。

Rank とは、あなたの得点に対する総合評価です。 Freak!!>SSS>SS>S+>S>>AAA>AA>A+>A>A->

B+>B>B->C+>C>C->D+>D>D->E+>E>E->F+>F>F->---

Score は得点

Max WPM は最大正解速度

Max COMBO は最大連続正解数

Great~Terrible はそれぞれの評価の数です。

自己記録を更新した場合、図のように 「Your Best Score!」が表示されお知ら せします。当月ランキングが更新された 場合は Monthly、当年ランキングが更新 された場合は Yearly、歴代ランキングが 更新されたら All-time があわせて表示 されます。自己記録は「Score」 フォルダ内の\*\*\*. bin に保存されてい ます。「Screen Shot」ボタンをクリック するとスコアシートをクリップボードに コピーしますので、ペイントなどに貼り 付けて保存して、Blog 等の公開にお役立 てください。

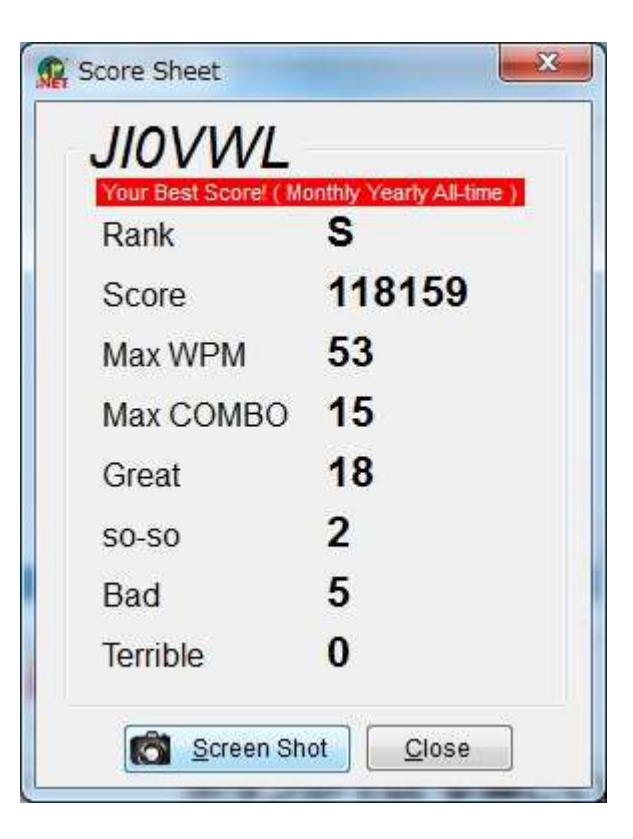

# 4.2. Practice A $\pm - F$

このモードは、基礎練習を行うためのモードです。CWの速度を自由に設定し、 練習をしてください。(入力フィールドにカーソルがある場合は Shift + Y, U でも速度の増減ができます)正解、不正解で自動的に速度は変化しませんが、 CW が流れていない間は手動で速度を変えることができます。このモードでは得 点は表示されませんが、連続正解数(COMBO)は表示されます。

| Eile | <u>N</u> etwork <u>L</u> | ocal <u>H</u> elp      |        | ここを選          | 択                                                  |
|------|--------------------------|------------------------|--------|---------------|----------------------------------------------------|
| No.  | True Call                | YourAnswer             | WPM pt | s. Evaluation | OF                                                 |
| 1    | w5vx                     | W5VX                   | 30     | Great!!       | Mode Select                                        |
| 2    | AA3DF                    | AA3CF                  | 35     | 30-30         | PracticeA                                          |
| 3    | W7VZ                     | 000 <b>x</b> 0<br>W7VZ | 35     | Great!!       | <ul> <li>PracticeB</li> <li>Competition</li> </ul> |
| 4    | DL5JH                    | DL5JH                  | 35     | Great!!       | 3 COMBO                                            |
| 5    | G4KHG                    | G4KHG                  | 40     | Great!!       | PracticeA                                          |
|      |                          | CW 速度                  | を手動で変更 | 更できます         |                                                    |
| I    | -0                       | Great                  | 11     |               | -<br>Your Callsign                                 |
| ſ    | Exit                     | F                      | GO GO  | X Stop        | JIOVWL                                             |

注意:手動で Stop しない場合は、999 局で自動的に終了となります。

#### 4.3. Practice B モード

このモードは、実践練習を行うためのモードです。初期速度と、局数を はじめに設定し、練習をしてください。(入力フィールドにカーソルがある場合 はShift + Y, Uでも速度の増減ができます) 正解、不正解により自動的に速度が変化します。このモードにおける速度増減 は設定(「File」 - 「Settings」)にて変更することができます。 Competition モードでは25WPM から始まるため上級者の方には遅すぎ、初級者の 方には早すぎるため、自由な速度から練習を開始したいという要望に応えまし た。このモードも Practice A 同様得点は表示されませんが、連続正解数(COMBO) は表示されます。また最大正解速度、最大連続正解数(Max COMBO)などは最後に スコアシートに表示されます。

| 😰 CW         | Freak.NET      |       |                  |             |              |                 |                                                    |
|--------------|----------------|-------|------------------|-------------|--------------|-----------------|----------------------------------------------------|
| <u>F</u> ile | Network        | Local | <u>H</u> elp     |             |              | ここを選            | 訳                                                  |
| No.          | True Call      |       | YourAnswer       | WPM         | pts.         | Evaluation      | Official                                           |
| 1            | KY7W           |       | ky7w             | 30          |              | Great!!         | -Mode Select                                       |
| 2            | IZ6BTN         |       | IZ6DTN           | 32          |              | so-so           | PracticeA                                          |
| 3            | JA9CGW         |       | 000x00<br>JA9CGW | 31          |              | Great!!         | <ul> <li>PracticeB</li> <li>Competition</li> </ul> |
| 4            | W9YOR          |       | w9YOR<br>初期)     | 33<br>速度、局数 | を設定す         | Great!!<br>できます | 2 COMBO!!<br>PracticeB<br>30 ★ WPM<br>5 ★ QSOs     |
| Vol.         | 0<br>1 Exit +2 | WPM!  | Great            |             | ) <b>X</b> S | top             | Your Callsign                                      |

あなたの入力したコールの正解数に応じて評価および速度増減幅が変わります。

- ・完全正答: **Great!!** と表示
- ・1 文字ミス: **so-so** と表示
- ・2 文字以上ミス: **Bad..** と表示
- ・全部間違えたら: **Terrible!** と表示

注意:速度増減幅は、5.2. 設定(Settings)の設定に従います。

#### 4.4. Competition モード

このモードは、25 局のコールサインを次々と入力していき、自分の CW 受信能 力を確かめるゲームモードです。このモードでは得点が表示され、Local ランキ ングおよび Network ランキングに対応しています。また個人スコアの推移のグ ラフも自動的に作成されます。一度もミスなく 25 局を超えた場合は、ミスをす るまでゲームは継続しますが(サドンデス)、ミスが無くても 999 局で終了とな ります。スコアシート等は 4.1. 基本的な使い方をご参照ください。

| Eile | Network Loc | al <u>H</u> elp |     |      | ここを選       | <b></b> 長沢                                         |
|------|-------------|-----------------|-----|------|------------|----------------------------------------------------|
| No.  | True Call   | Your Answer     | WPM | pts. | Evaluation | Official                                           |
| 2    | VY2NT       | VY2NT           | 27  | 2171 | Great!!    | Mode Select                                        |
| 3    | AC9TS       | AC9TS           | 29  | 2575 | Great!!    | PracticeA                                          |
| 4    | OH2BPA      | OH2BPA          | 31  | 2937 | Great!!    | <ul> <li>PracticeB</li> <li>Competition</li> </ul> |
| 5    | S51VC       | S51VC           | 33  | 3485 | Great!!    | =                                                  |
| 6    | SP5TAT      | SP5TAT          | 35  | 3880 | Great!!    | Score Board<br>JIOVWL                              |
| 7    | AC7ZA       | AC7ZA           | 37  | 4532 | Great!!    | 21387 Pts                                          |
| d    | 0-          | Great           | !!  |      |            | Your Callsign                                      |

あなたの入力したコールの正解数に応じて評価および速度増減幅が変わります。

- ・完全正答: Great!! と表示し、速度が 2WPM 上がります。
- ・1 文字ミス: **so-so** と表示し、速度が 1WPM 下がります。
- ・2 文字以上ミス: **Bad..** と表示し、速度が 2WPM 下がります。
- ・全部間違えたら: Terrible! と表示し、速度が 3WPM 下がります。

注意:Competition モードの速度増減幅は変更できません。

## 5. 応用

#### 5.1. オリジナルのコールサインリストを使用する

**CW Freak** .NET に登場するコールサインは、zLog のスーパーチェックファ イル(\*. spc)から読み込むことができ、自分で spc ファイルを用意すれば、オリ ジナルの **CW Freak** .NET が出来上がります。zlog ja2spc という JA のコール サインのみ収録した spc ファイルもサンプルで同梱していますので、試しに開 いてみましょう。

ファイルメニュー「File」から「External spc.」をクリックします。ファイ ル選択ダイアログが出てきますので、zlogja2.spcを選択し開きます。画面右上 にzlogja2.spcと表示されます。これが現在選択されている spc.ファイルです。

| File | Network       | Local | Help       |             |
|------|---------------|-------|------------|-------------|
|      | Official spc. |       | YourAnswer |             |
|      | External spc. | N     |            |             |
| 195  | Settings      | 13    |            | zlogja2.sj  |
| 1000 | Fxit          |       |            | Mode Select |

この状態で Competition モードなどをやってみると、JA のコールサインの局 のみが現れることが分かります。

spc ファイルとは、コンテストロギングソフト zLog for windows のスーパー チェックファイルです。zLog を使って実際にコンテストに参加して得られたロ グファイルからエクスポートすることで spc ファイルを作成することが出来ま す。こうしてあなたが実際に交信した局を **CW Freak** .NET に登場させること も可能です。詳しい spc ファイルの作り方、使用などは zLog の取扱説明書をご 参照ください。

また、メモ帳などを使用して spc ファイルを作成することもできます。 1 行に1 コールサイン(半角)+改行(CR+LF)の書式で複数行にわたって作成 し、名前をつけて保存でファイルの種類を「すべてのファイル」にしたあとに、 拡張子を「. spc」として保存すれば **CW Freak .NET**で読み込むことが可能で す。 例:test.spc

| JA0QRZ     |
|------------|
| JA1QRZ/1   |
| JA2QRZ/2   |
| JA3QRZ/3   |
| JA4QRZ/QRP |

注意:オリジナルの spc ファイルを使用した場合 Competition モードでは参考 記録として得点は出ません。ランキングに参加する場合はファイルメニュー 「File」から「Official spc.」を選択してください

# 5.2. 設定 (Settings)

ファイルメニュー「File」から「Settings」を選択することで下記のような 設定画面が開き、各種設定を行うことができます。

| File Network Lo<br>Official spc.<br>External spc.  | Your Answer                                    |
|----------------------------------------------------|------------------------------------------------|
| Settings                                           | <del>}</del>                                   |
| Settings                                           | Rese                                           |
| Default Callsign                                   | PracticeA<br>Default Speed 25 🚔 WPM            |
| Default Mode                                       | PracticeB                                      |
| PracticeA                                          | Default Speed 25 🖶 WPM                         |
| <ul> <li>PracticeB</li> <li>Competition</li> </ul> | Max QSOs 5 🚔 QSOs<br>PracticeB Speed Increment |
| Misc                                               | Great So-So Bad Terrible                       |
| Add [DE]                                           | 2 -1 -23 -<br>WPM WPM WPM WPM                  |

1. 起動時のコールサイン「Default Callsign」

毎回同じ人がプレーする場合は、その都度自分のコールサインを入力しなければいけないのは非常に面倒です。そこで、「Default Callsign」に保存しておきたいコールサインを設定することで次回起動時から自動的に読み出されるようになります。

注意:初回起動時に入力されたコールサインは終了時に自動的に「Default Callsign」に保存されます。2回目以降の起動では自動保存はしませんので、変更または削除したい場合はこの設定を変更してください。

2. 起動時のゲームモード「Default Mode」

毎回同じモードでプレーする場合、モードを保存しておくと便利です。起動時に「Default Mode」でチェックしたモードが自動的に読み出されるようになります。

3. DE前置「Add[DE]」

通常、コールサインの前に「DE」が前置されるようになっていますが、お好 みにより「DE」を前置させないようにすることができます。この場合は「Add[DE]」 のチェックをはずしてください。

4. ログ保存「Save Logs」

「Save Logs」にチェックを付けると、全てのモードにおいてプレー記録(ロ グ)をテキスト形式で保存することが出来ます。保存先は¥log¥フォルダ配下に ¥PracticeA¥、¥PracticeB¥、¥Competition¥の各フォルダで、ファイル名はコー ルサイン+件数.log となります。(例:¥log¥Competition¥JIOVWL123.log ← JIOVWLのCompetitionモードで123番目のログ)

注意:最大保存数は各モード 99999 個までですので、ファイルがいっぱいになったら削除するか他のフォルダに退避してください。

- 5. PracticeA
  - (1) 初期速度「Default Speed」

起動時にここで設定した速度を自動的に読み出します。普段から練習速度 が一定の方はここで設定しておくと便利です。設定範囲は 5~100 WPM です。

6. PracticeB

(1) 初期速度「Default Speed」

起動時にここで設定した速度を自動的に読み出します。普段から練習速度 が一定の方はここで設定しておくと便利です。設定範囲は 5~100 WPM です。 (2)初期局数「Max QSOs」

起動時にここで設定した最大 QSO 数を自動的に読み出します。普段から練習局数が一定の方はここで設定しておくと便利です。設定範囲は 1~999 QSOs です。

(3) 速度増減「Speed Increment」

PracticeB における Great, so-so, Bad, Terrible それぞれの評価における速 度増減を自由に設定することが出来ます。プラスの値は速度増加、マイナス の値は速度減少になります。設定範囲はそれぞれ-9~+9です。

注意:この設定は PracticeB のみに反映されます。Competition モードは 4.4. Competition モードの速度増減固定で、変更することはできません。

7. 設定保存

上記設定を保存したい場合は「Save」ボタンを、キャンセルしたい場合は 「Cance1」ボタンを押してください。

初回起動時の状態に戻したい場合は右上の「Reset」ボタンを押してから「Save」ボタンを押してください。「Reset」ボタンを押した後にキャンセルした場合は、設定は保存されません。Default Callsign のみは「Reset」ボタンを押しても初期化されませんのでご注意ください。

#### 5.3. Network ランキング

**CW Freak .NET**は旧 CW Freak を踏襲し、インターネット接続を介してラン キングサーバーに得点を送信することで、全世界のライバルたちと CW の受信技 能を競うことの出来る Network ランキング機能を搭載しています。

#### 1. CW Freak .NET Network ランキングの特徴

旧 **CW Freak**では 20Q, 50Q, Monthly (25Q) と独立した 3 つのネットワークラ ンキングが採用されていましたが、**CW Freak .NET**では 20Q, 50Q を廃し、 Competition モード(25Q)のランキングに統合しました。

また新しい試みとして、当月(Monthly)、当年(Yearly)、歴代(All-time)の3 つ期間ごとのランキングに分けて集計する機能を追加しました。これにより、1 ヶ月ごとのランキングに参加するために Monthly ランキングをやったり、歴代 ランキングに参加するために 20Q をやったりと複数のモードを切り替える必要 なく、一貫して Competition モードのみで対応できるようになっています。

2. ランキングの種類

(1) 当月 (Monthly) ランキング

旧 **CW Freak** の Monthly(25Q)の後継です。当月の1日から月末の 23:59(UTC)までに更新された得点のみで競うランキングです。月が変わった 場合はランキングがリセットされますので、新たに参加しなおしてください。 当月にがんばった局がランクインするため、各局の浮き沈みが顕著に出るラ ンキングです。

(2) 当年 (Yearly) ランキング

新たに登場したランキングです。当年の1月1日から12月31日23:59(UTC) までに更新された得点のみで競うランキングです。年が変わった場合はラン キングがリセットされますので、新たに参加しなおしてください。当年にが んばった局がランクインするため、各局の年単位の浮き沈みがわかるランキ ングです。

(3) 歴代 (All-time) ランキング

旧 *CW Freak* の 20Q ランキングの後継です。このランキングは一度参加 すればリセットされること無く残る歴代ランキングです。各局が過去に出し た最高得点がランクされていますので、浮き沈みに関係なく、各局の瞬間最 大能力が現れるランキングです。 注意:ランキングサーバーの時刻の誤差によって、月末または月初、年末、 年始ギリギリに参加する場合はどちらの月、年のランキングに送信されるか 分かりませんので、トラブルを避けるためにもできる限り余裕を持って参加 していただくようお願いいたします。

3. Network ランキングを閲覧する

ネットワークメニュー「Network」から「Network Ranking」を選択すると、 Network Ranking ウィンドウが開きます。

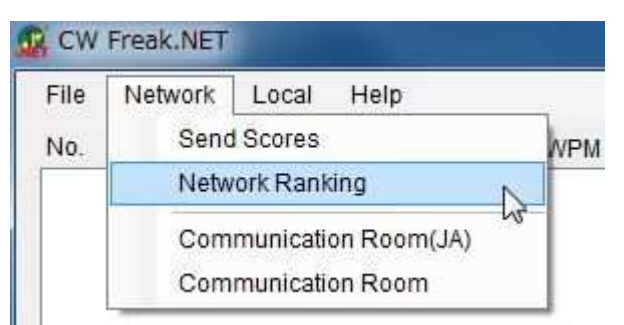

| Rank | ing of this worth | (Feb. 2013) |     |                     | 7 Entries |
|------|-------------------|-------------|-----|---------------------|-----------|
| No.  | Call              | Points      | WPM | Entry Datetime(UTC) | New Entry |
| 1    | JA1QRZ            | 125279      | 55  | 2013/2/4 15:48      |           |
| 2    | JA2QRZ            | 109492      | 51  | 2013/2/4 12:17      |           |
| 3    | JA3QRZ/3          | 91079       | 49  | 2013/2/1 14:57      |           |
| 4    | JA4QRZ/QRP        | 85193       | 47  | 2013/2/20 9:15      |           |
| 5    | JIOVWL            | 82153       | 49  | 2013/2/1 13:27      |           |
| 6    | JA5QRZ            | 80225       | 47  | 2013/2/21 2:57      | NEW       |
| 7    | KH0/JA6QRZ        | 50088       | 47  | 2013/2/2 1:39       |           |

ウィンドウ上部の「This Month」「This Year」「All-time」タブをクリックする ことで、各ランキングを閲覧することが出来ます。

■ボタンを押すとリロードできます。閲覧中のランキングに自分のコールサインがある場合は、その行を自動検索してハイライトします。ウィンドウを開いた直後も同様です。

4. Network ランキングに参加する

ネットワークメニュー「Network」から「Send Scores」を選択すると、 Send Scores ウィンドウが開きます。

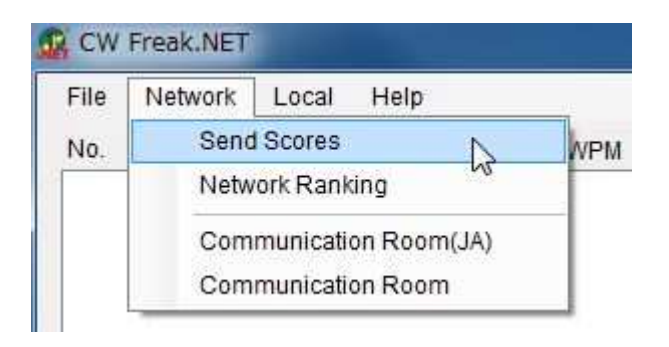

|              | -        |              |
|--------------|----------|--------------|
| Fhis Month ( | Feb. 201 | 3)           |
| 82153        | pts.     |              |
| 49           | WPM      | Show ranking |
| This Year (2 | 013)     |              |
| 103408       | pts.     |              |
| 55           | WPM      | Show ranking |
| All-time     |          |              |
| 103408       | pts.     |              |
| 55           | WPM      | Show ranking |

「Send scores」ボタンを押すと、This Month、This Year、All-time のスコア をランキングサーバーに一括送信します。

サーバー側で得点とランキングの確認を行い、得点を更新している場合は 「Improved on your own record!」、更新していない場合は「NOT exceeded your own record.」と表示されます。

各ランキングを閲覧したい場合は「Show ranking」ボタンを押してください。

### 5.4. Communication Room

**CW Freak**.NETでは旧 CW Freak 同様に、"CW Freak"な皆様の交流の場 として Communication Room を用意しました。ネットワークメニュー「Network」 から「Communication Room(JA)」(おもに日本語)または、「Communication Room」 (おもに英語)を選択すると、Communication Room ウィンドウが開きます。ご 自由にご活用ください。要望やバグ情報などもお待ちしています。

| File     | Network | Local Help          | -115     |
|----------|---------|---------------------|----------|
| No.      | Send    | I Scores            | WPN      |
| 1.000.00 | Netw    | ork Ranking         |          |
|          | Com     | munication Room(JA) |          |
|          | Com     | munication Room     | <u>.</u> |

| Commnication Room                          | X                              |
|--------------------------------------------|--------------------------------|
| CW Freak.NET, Communication                | Room                           |
| CW Freak.NETに関するご意見、ご感想、独り言などありまし          | <i>っ</i> たら、こちらへどうぞ <b>。</b>   |
| 2013/02/24(日) 22:13:32(JST) JIOVWL<br>test |                                |
| ONELINE O                                  | )GI (http://www.net-easy.com)/ |
| Comment                                    |                                |
| Send                                       | <u>Reload</u> <u>Close</u>     |

投稿したい場合は Comment 欄にコメントを入力し、「Send」ボタンを押してく ださい。Enter では改行や投稿はできませんのでご注意ください。

「Reload」ボタンを押すと Communication Room の投稿を再読み込みします。

#### 5.5. 得点推移グラフ、リスト

**CW Freak .NET**では新たに得点推移グラフおよびリスト機能を搭載しました。この機能は、Competition モードでプレーした個人スコアを記録し続け、グラフおよびリスト表示する機能です。

1. 得点推移グラフを見たい場合は、ローカルメニュー「Local」から「Graph」 を選択すると Graph ウィンドウが立ち上がります。

| File | Network        | Local | Help       |    |     |
|------|----------------|-------|------------|----|-----|
| No.  | True Call      | Gi    | raph       | N  | WPN |
|      | 0.021362492610 | D     | ata List   | 43 |     |
|      |                | Lo    | cal Rankin | a  | 1   |

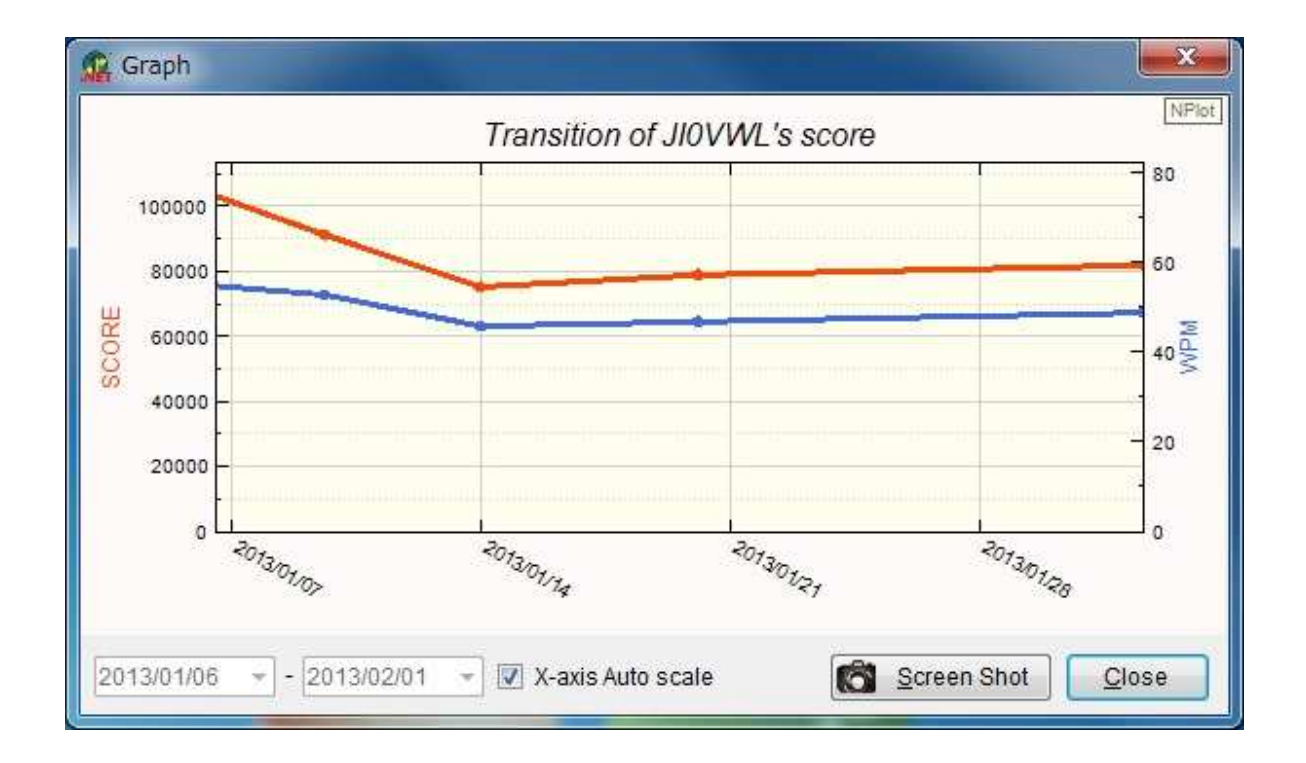

横軸(時間軸)を変更したい場合は「X-axis Auto scale」チェックを外し、開始と終了の日付を選択してください。縦軸はオートスケールのみの対応です。

「Screen Shot」ボタンを押すとグラフをクリップボードにコピーできます。

2. 得点推移リストを見たい場合は、ローカルメニュー「Local」から「Data List」 を選択すると Data List ウィンドウが立ち上がります。

| File | Network   | Local | Help     |     |
|------|-----------|-------|----------|-----|
| No.  | True Call | Gi    | raph     | WPM |
|      |           | D     | ata List |     |

| Transition of | JIOVWL | 's score | All Clear |
|---------------|--------|----------|-----------|
| Datetime(UTC) |        | Score    | WPM       |
| 2013/01/06    | 13:17  | 103408   | 55        |
| 2013/01/09    | 14:15  | 91562    | 53        |
| 2013/01/13    | 23:15  | 75491    | 46        |
| 2013/01/20    | 01:15  | 79165    | 47        |
| 2013/02/01    | 13:28  | 82153    | 49        |
|               |        |          |           |
|               |        |          |           |
|               |        |          |           |
|               |        |          |           |
|               |        |          |           |

Competition モードのプレー記録が時系列に並んで表示されます。新しいデー タは一番下に追加されていきます。

データリストをクリアしたい場合は右上の「All Clear」ボタンを押してくだ さい。この場合はグラフも一緒にクリアされますので、よく考えてからクリア をしてください。

# 5.6. Local ランキング

同一PC上でプレーした Competition モードのランキングを表示する機能です。 ネットワークにつながっていない学校や職場の共用パソコンや、ハムフェアな ど公共の場で開催する大会などでお使いいただけます。

ローカルメニュー「Local」から「Local Ranking」を選択すると Local Ranking ウィンドウが立ち上がります。

| File | Network   | Local | Help        |     |
|------|-----------|-------|-------------|-----|
| No.  | True Call | Gr    | aph         | WPN |
|      |           | Da    | ata List    |     |
|      |           | Lo    | cal Ranking |     |

| No.         Callsign         Score         WPM         Datetime(UTC)           1         JA1QRP         104015         52         2013/01/24         13.3           2         JIOVWL         103408         55         2013/01/26         13.3           3         JA2QRP         98450         51         2013/01/21         12.4           4         JA3QRO         91079         49         2013/02/01         14.5           5         JA4QRO         90364         49         2013/01/24         13.2           6         JIOVWL         82153         49         2013/02/01         13.2           7         JA5QRP         74762         46         2013/01/06         13.2           8         JA6QRP         50165         37         2013/01/08         12.4           9         JIOVWL         31103         29         2013/01/09         14.1 | II Clear | All C |               |     |        | l Ranking     | Loca |
|----------------------------------------------------------------------------------------------------|----------|-------|---------------|-----|--------|---------------|------|
| 1JA1QRP104015522013/01/2413:12JIOVWL103408552013/01/0613:13JA2QRP98450512013/01/2112:44JA3QRO91079492013/02/0114:55JA4QRO90364492013/01/2413:06JIOVWL82153492013/02/0113:27JA5QRP74762462013/01/0613:28JA6QRP50165372013/01/0812:49JIOVWL31103292013/01/0914:1                                                                                                    |          |       | Datetime(UTC) | WPM | Score  | Callsign      | No.  |
| 2         JIOVWL         103408         55         2013/01/06         13:1           3         JA2QRP         98450         51         2013/01/21         12:4           4         JA3QRO         91079         49         2013/02/01         14:5           5         JA4QRO         90364         49         2013/01/24         13:0           6         JIOVWL         82153         49         2013/02/01         13:2           7         JA5QRP         74762         46         2013/01/06         13:2           8         JA6QRP         50165         37         2013/01/08         12:4           9         JIOVWL         31103         29         2013/01/09         14:1                                                                                                    | 13       | 13:13 | 2013/01/24    | 52  | 104015 | JA1QRP        | 1    |
| 3         JA2QRP         98450         51         2013/01/21         12:4           4         JA3QRO         91079         49         2013/02/01         14:5           5         JA4QRO         90364         49         2013/01/24         13:0           6         JI0VWL         82153         49         2013/02/01         13:2           7         JA5QRP         74762         46         2013/01/06         13:2           8         JA6QRP         50165         37         2013/01/08         12:4           9         JI0VWL         31103         29         2013/01/09         14:1                                                                                                    | 17       | 13:17 | 2013/01/06    | 55  | 103408 | JIOVWL        | 2    |
| 4         JA3QRO         91079         49         2013/02/01         14:5           5         JA4QRO         90364         49         2013/01/24         13:0           6         JI0VWL         82153         49         2013/02/01         13:2           7         JA5QRP         74762         46         2013/01/06         13:2           8         JA6QRP         50165         37         2013/01/08         12:4           9         JI0VWL         31103         29         2013/01/09         14:1                                                                                                    | 44       | 12:44 | 2013/01/21    | 51  | 98450  | JA2QRP        | 3    |
| 5         JA4QRO         90364         49         2013/01/24         13:0           6         JIOVWL         82153         49         2013/02/01         13:2           7         JA5QRP         74762         46         2013/01/06         13:2           8         JA6QRP         50165         37         2013/01/08         12:4           9         JIOVWL         31103         29         2013/01/09         14:1                                                                                                    | 58       | 14:58 | 2013/02/01    | 49  | 91079  | JA3QRO        | 4    |
| 6         JIOVWL         82153         49         2013/02/01         13:2           7         JA5QRP         74762         46         2013/01/06         13:2           8         JA6QRP         50165         37         2013/01/08         12:4           9         JIOVWL         31103         29         2013/01/09         14:1                                                                                                    | 01       | 13:01 | 2013/01/24    | 49  | 90364  | JA4QRO        | 5    |
| 7         JA5QRP         74762         46         2013/01/06         13:2           8         JA6QRP         50165         37         2013/01/08         12:4           9         JI0VWL         31103         29         2013/01/09         14:1                                                                                                    | 28       | 13:28 | 2013/02/01    | 49  | 82153  | JIOVWL        | 6    |
| 8         JA6QRP         50165         37         2013/01/08         12:4           9         JI0VWL         31103         29         2013/01/09         14:1                                                                                                    | 20       | 13:20 | 2013/01/06    | 46  | 74762  | <b>JA5QRP</b> | 7    |
| 9 JIOVWL 31103 29 2013/01/09 14:1                                                                                                    | 41       | 12:41 | 2013/01/08    | 37  | 50165  | <b>JA6QRP</b> | 8    |
|                                                                                                    | 15       | 14:15 | 2013/01/09    | 29  | 31103  | JIOVWL        | 9    |
|                                                                                                    |          |       |               |     |        |               |      |

ランキングをクリアしたい場合は右上の「All Clear」ボタンを押してください。

# 5.7. バージョン確認

ソフトウェアのバージョンを確認するためには、ヘルプメニュー「Help」から「About...」を選択して About CW Freak. NET ウィンドウが立ち上げてください。Version \*\*\*と書かれていますので、これがソフトウェアバージョンです。

| File | Network   | Local | Help |    |    |
|------|-----------|-------|------|----|----|
| No.  | True Call |       | Abor | ut | PI |

|         | CW Freak NET                |
|---------|-----------------------------|
| NET     | Version 1.00                |
| Convrie | tht 2012                    |
| b       | v Satoshi Imaizumi / JI0VWL |

# 6. サポート等

#### 6.1. 著作権、免責事項等

このプログラムはフリーウェアです。本ソフトウェア、マニュアルの著作権 はJIOVWL 今泉 憲が保有します。このソフトを利用して生じたいかなる不利益、 損害に関して、作者は一切の責任を負いません。各々の責任においてご使用く ださい。

#### 6.2. 転載、再配布の条件

作者に無断でネット上への転載は禁止いたします。作者のページへのリンク はご自由に行っていただいて結構です。

金銭の授受を伴わない個人的な受渡は自由に行っていただいて構いませんが、 再配布に伴うトラブル等、作者は一切関知いたしませんのでご注意ください。 それ以外の条件での配布を希望する方は必ず作者にご連絡ください。連絡は、 Communication Roomを推奨します。

#### 6.3. 使用上の注意

**CW Freak**.NETのプレーのし過ぎはあなたの健康を害する恐れがあります。 連続してプレーする場合は、1時間に 15分以上の休憩を挟むようにしてくださ い。また **CW Freak**.NET が自己生成するファイルは絶対に改ざんしないでく ださい。ソフトが起動しなくなったり、あなたの PC へ思わぬ損害を与えたりす る可能性があります。

#### 6.4. サポートについて

**CW Freak**.NETは、個人の余暇を利用して作成したフリーソフトです。出 来る限りの要望などにはお応えするつもりですが、確実なサポートの保証はい たしませんので悪しからずご了承ください。ご意見、ご感想などは大歓迎です。

#### 6.5. 謝辞

最後に、*CW Freak .NET*のバグフィックス、ベータテストに多大なるご協力をいただいた JA1DYB, JI1ACI, JI1CUP, JF1KML, JF2IWL 各氏をはじめ、旧 CW Freak 時代からご愛用いただき、Windows 7 への対応を切望していただいた皆様に心から感謝いたします。

#### 2013/3/1 JI0VWL 今泉 憲